## Ostrich-iOS

1. 在App Store搜索"鸵鸟窝",下载安装。

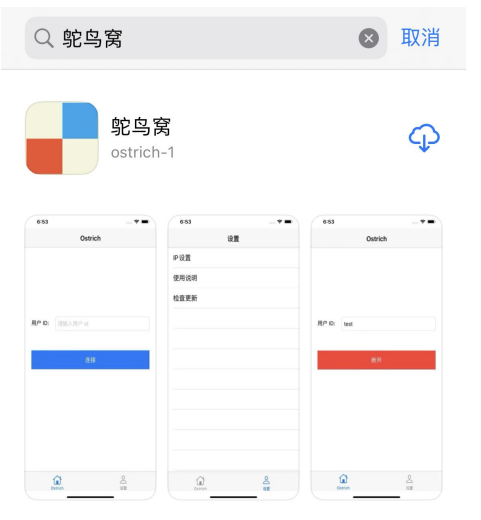

2. 打开。弹出的窗口点"允许",输入iPhone密码,

| Ostrich                                                       |          | I               | 输入 iPhone 密码<br><sup>添加 VPN 配置</sup> |            |   |                  |
|---------------------------------------------------------------|----------|-----------------|--------------------------------------|------------|---|------------------|
|                                                               |          | 0               | 0 (                                  | 0          | 0 | 0                |
| <b>用户 ID:</b> 请输入用户 id                                        |          | 1               |                                      | 2<br>A B C |   | 3<br>Def         |
| <b>"鸵鸟窝"想添加 VPN 配置</b><br>使用 VPN时,可能会过滤或监测/<br>iPhone的全部网络活动。 | <b>1</b> | <b>4</b><br>вні |                                      | 5<br>JKL   |   | 6<br>MN 0        |
| 允许 不允许                                                        |          | 7<br>PQRS       |                                      | 8          |   | <b>9</b><br>wxyz |
|                                                               |          |                 |                                      | 0          |   |                  |
|                                                               |          |                 |                                      |            |   |                  |
| Ostrich a                                                     |          |                 |                                      |            |   | 取消               |

3. 点左上角"╋", 弹出"获取服务器配置" 输入服务器地址:https://test.com,用户ID:user,点 "获取"。

-----

|         |   | Costrich | <u> </u> |
|---------|---|----------|----------|
| Ostrich | + |          |          |
|         |   | 服务器地址:   |          |
| 选择服务器地址 |   | 用户 ID:   |          |
|         |   |          | 获取       |
|         |   |          |          |
| 连接      |   |          |          |
|         |   |          |          |
|         |   |          |          |
|         |   |          |          |
|         |   |          |          |
|         |   |          |          |

4. 点"获取",弹出的窗口点"无线局域网与蜂窝网络"。再点"获取",弹出"配置服务器成功",窗 口自动关闭。回到主界面,点"连接"。

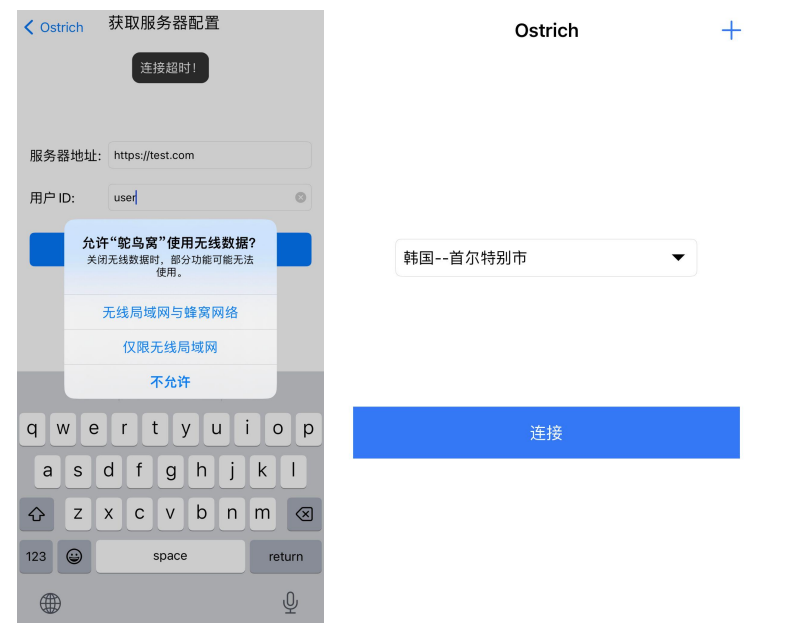

5. 手机状态栏有vpn图标,代理连接成功。如果要关闭点"断开"。

| 16<br>◀ 设置 | :55     |    | VPN |  |
|------------|---------|----|-----|--|
|            | Ostri   | ch | +   |  |
|            |         |    |     |  |
|            |         |    |     |  |
|            |         |    |     |  |
|            |         |    |     |  |
|            | 韩国首尔特别市 | -  | •   |  |
|            |         |    |     |  |
|            |         |    |     |  |
|            |         |    |     |  |
|            | 断开      |    |     |  |
|            |         |    |     |  |
|            |         |    |     |  |

6. 点服务器地址栏,会列出服务器地址,可以手动切换服务器。

+

| 韩国首尔特别市  |  |
|----------|--|
| 韩国首尔特别市  |  |
| 美国Dallas |  |
| 美国洛杉矶    |  |

Ostrich